# **16-dars. WEB-SAYT DIZAYNI BILAN ISHLASH**

Odamlar dunyoqarashi hamda zamonaviy texnologiyalarning jadal sur'atlarda rivojlanishi murakkab dizayn va tarkibga ega saytlarni yaratishda CMSdan foydalanish zaruratini keltirib chiqarmoqda. Sahifalari oʻzgarmas saytlardan muntazam yangilanib turuvchi saytlarga oʻtish jarayoni kechmoqdaki, bunday jarayon koʻplab biznes loyihalarning muvaffaqiyat kaliti rolini oʻynamoqda.

### **BUNI BILASIZMI?**

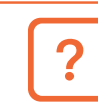

Sayt dizayni qanday boʻlishi lozim?

Sayt dizaynini sozlashda tayyor shablondan foydalansa boʻladimi?

Sayt uchun menyular qanday shakllantiriladi?

CMS platformalarining ishlash prinsipi ikki bosqich, ya'ni sayt dizayni va uning tarkibi bilan ishlashdan iborat. Foydalanuvchi, eng avvalo, sahifani bezash uchun sayt mavzusiga mos tayyor shablonlardan birini tanlab oladi. Keyingi bosqichda esa saytni ma'lumotlar bilan toʻldiradi. Ma'lumki, bu ishlarning barchasi muharrir (administrator) boʻlimida bajariladi.

#### TAYANCH TUSHUNCHALAR

Sayt dizayni — saytni yaratish va sozlashda qoʻllaniladigan grafik element, shrift va ranglar kombinatsiyasi.

Vidgets (vijet) — saytning turli qismlarida joylashgan axborotli yoki funksional blok. Mazkur blok banner, qidiruv boʻlimlari, blog va xabarlar hamda sahifalarga oʻtish murojaatlari kabilardan iborat.

# DIQQAT

Web-saytning dizayni loyihaning mazmuniga mos, oʻziga xos tuzilishga ega boʻlishi, loyihaning asosiy mazmunini ifodalashi, tashrif buyuruvchilarning web-resurslar bilan oson va erkin muloqot oʻrnatishini ta'minlashi, tasviri esa sayt mazmunini toʻliq va yorqin aks ettirishi hamda loyiha dizaynida, mavzudan kelib chiqqan holda, foydalanuvchilarning yoshi va psixologik holati nazarda tutilgan boʻlishi lozim.

### Web-sayt dizayni bilan ishlash

1. OpenServerni ishga tushiring (Start server).

2. Brauzer manzil qatoriga **kitoblar/wp-admin** yoziladi hamda login va parol yordamida muharrir boʻlimiga kiriladi.

- 3. Sayt mavzusiga mos shablonni tanlash uchun Appearance boʻlimidan Themes tanlanadi (1).
- 4. Shablonni o'rnatish uchun Add New tugmachasini bosib (2), Popular (mashhur), Latest (yangi),

# 52 III BOB. CMS – KONTENTNI BOSHQARUV TIZIMLARI

*Favorites (sevimli), Feature Filtr (xususiyatlar filtri)* boʻlimlaridan foydalangan holda ixtiyoriy shablon tanlanadi va uning ustiga **Install** tugmachasi bosiladi.

5. Sayt uchun o'rnatilgan shablonlardan biri tanlanadi va Activate tugmachasi bosiladi (3).

6. **Customize** orqali sayt xususiyatlari (nomi va logotipi), rangi, sarlavha uchun tasvir, fon tasvirlari sozlanadi va oʻzgartiriladi (4). **Customize** paketi tarkibidagi **Customize theme** koʻrsatmasi sayt uchun tanlab olingan va faollashtirilgan shablon tuzilmasi, maketi va shablonga xos elementlarini oʻzgartirishga yordam beradi.

7. **Appearance** tarkibidagi **Header** (6) va **Background** (7) yordamida, mos ravishda, sayt sarlavhasi va fonini oʻzgartirish mumkin.

8. **Appearance** tarkibidagi **Theme Editor** platformasi ichki kodga kirib, shablon kodlarini oʻzgartirishga yordam beradi (8).

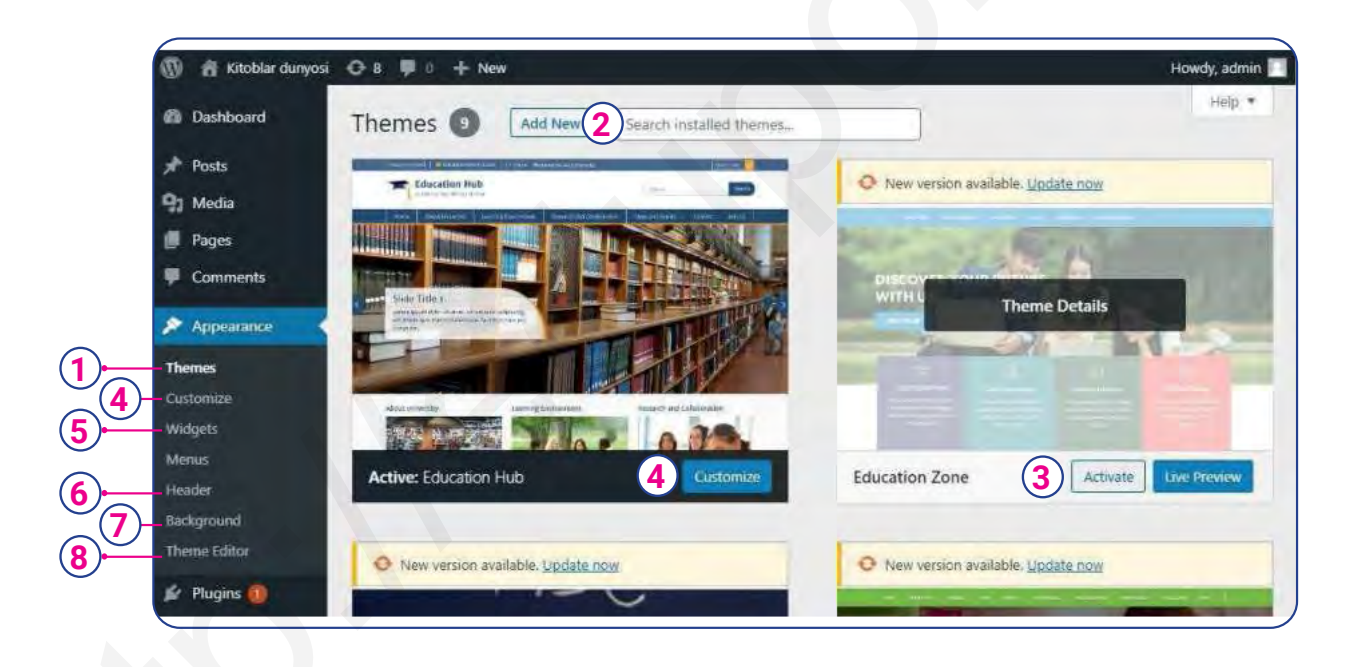

# Web-sayt qismlariga element qoʻshish

1. **Appearance** tarkibidagi **Vidgets** boʻlimi yordamida saytning yuqori, oʻng, chap, quyi qismlariga audio, video, menyu, sahifa, kalendar, qidiruv boʻlimi, oxirgi xabarlar, google xarita kabi elementlarni qoʻshish, oʻchirish, tahrirlash va joylarini oʻzgartirish mumkin (1).

2. Sayt elementini kerakli qismga oʻtkazish uchun, u sichqoncha yordamida ushlab joylashtiriladi. Aksincha, oʻchirish uchun oʻsha qismidan ushlagan holda tashqariga oʻtkazib qoʻyiladi (2).

3. Sayt elementiga nom berish uchun element nomini **Title (**3) maydoniga yozib, **Saved** tugmachasi bosiladi (4).